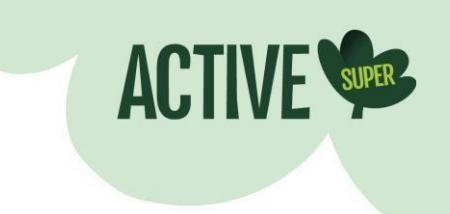

# **UPPING YOUR ONLINE SECURITY**

Like many banks and financial institutions, Active Super uses multi-factor authentication (MFA) to help keep your account secure, by providing another layer of protection whenever you log into Member Online.

### **Your MFA options**

You get to choose the MFA option you prefer when you register for Member Online. The options are:

- SMS Authentication: Sends a onetime passcode to your mobile phone
- Voice call: Allows you to authenticate over the phone by following voice instructions
- Google Authenticator: Sends a onetime passcode to the Google Authenticator app
- OKTA Verify: Sends a push notification to the OKTA app.

If you want to change your MFA preferences at a later date, you'll need to go to your Member Online settings, remove the existing MFA you have in place and select a new one.

#### **Going overseas?**

Most people are used to the authenticating by SMS or voice call. But if you're heading overseas and won't have your mobile on international roaming to receive the passcode via text message or voice call, Google Authenticator and OKTA Verify may suit you better. Below you'll find our step-by-step guide that shows you how to set them up.

#### We're here to help

If you have any questions, our virtual assistant 'Ace' is available 24/7 from your mobile at activesuper.com.au and may be able to help. Alternatively, feel free to email us at <u>hello@activesuper.com.au</u> or you can chat to our friendly Member Care team via the webchat window on the website or call us on us on **1300 547 873**, weekdays between 8.30am and 6.00pm.

## 1. How to set up Google Authenticator

**Step 1:** Log into your Member Online account on a laptop or desktop. Please note, you can't change your MFA preferences using the app.

**Step 2:** Under 'My profile', click 'Manage multi-factor authentication' under the 'Manage security' navigation area.

| lome My accoun               | t 👻 My investments 🗸 | My insurance - My actions - My profile - Log c |
|------------------------------|----------------------|------------------------------------------------|
| My <mark>details</mark>      |                      | Manage security                                |
| Personal details             | $\rightarrow$        | Change password →                              |
| Communication<br>preferences | $\rightarrow$        | Manage multi-factor → authentication           |
| Beneficiaries                | $\rightarrow$        |                                                |
| Account activity             |                      |                                                |
| Transaction history          | $\rightarrow$        |                                                |
| Consolidate history          | $\rightarrow$        |                                                |
| Statements                   | 3                    |                                                |

**Step 3:** Here, you'll be asked to log out of Member Online to reset your method of receiving your onetime passcode. When prompted, click 'reset'.

| nage vour multi-factor authentic               | cation                                                             |                                     |
|------------------------------------------------|--------------------------------------------------------------------|-------------------------------------|
|                                                |                                                                    |                                     |
| use click Reset if you wish to reset your mult | :i-factor authentication. You will be logged out and re<br>Conline | equired to re-enrol to multi-factor |
| her her year by back into member               |                                                                    |                                     |
|                                                |                                                                    |                                     |
|                                                |                                                                    |                                     |

**Step 4:** Next, you'll be asked to confirm if you'd like to reset your MFA. Click 'confirm' to continue.

| Are you sure you want t<br>factor authentication ( | to reset your multi-<br>(MFA)?                         |        |
|----------------------------------------------------|--------------------------------------------------------|--------|
|                                                    | er authentiantian you will be leased out and required  | to 10  |
| Once you reset your multi-fact                     | or authentication, you will be logged out and required | to re- |
| enrol to multi-factor authentica                   | ation when you log back into Member Online.            |        |

**Step 5:** Once you've been logged out of Member Online, you'll be prompted to choose which MFA method you would like to set up. Choose 'Google Authenticator'.

|                  | Set up multifactor authentication                                                                         |
|------------------|----------------------------------------------------------------------------------------------------|
| We re<br>additio | equire multifactor authentication to add an<br>onal layer of security when signing in to your<br>account. |
| ¢                | Coogle Authenticator<br>Enter single-use code from the mobile<br>app<br>Set up                            |
| SMS              | SMS Authentication<br>Enter a single-use code sent to your<br>mobile phone.                               |
| ٩                | Set up<br>Voice Call Authentication<br>Use a phone to authenticate by following                           |
|                  | Set up                                                                                                    |

**Step 6:** Next, select your mobile device type and you'll be asked to download the Google Authenticator app from the Apple App Store or Google Play.

|               | Set up Google Authenticator                                                          |  |  |
|---------------|--------------------------------------------------------------------------------------|--|--|
| Select        | your device type                                                                     |  |  |
| ● iPł<br>○ Ar | none<br>Idroid                                                                       |  |  |
|               |                                                                                      |  |  |
| ¢             | Download Google Authenticator from the App Store onto your mobile device.            |  |  |
| •             | Download Google Authenticator from the<br>App Store onto your mobile device.<br>Next |  |  |

**Step 7:** Download the app on your mobile device. Here's what it looks like:

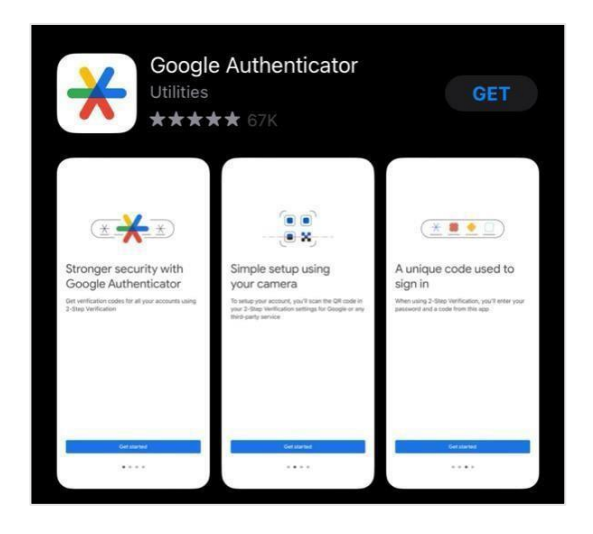

**Step 8:** The next step is to synch Google Authenticator to Member Online. Open the Google Authenticator app on your mobile. Tap the option to 'Scan a QR code' and hover it over the QR code on the Member Online screen.

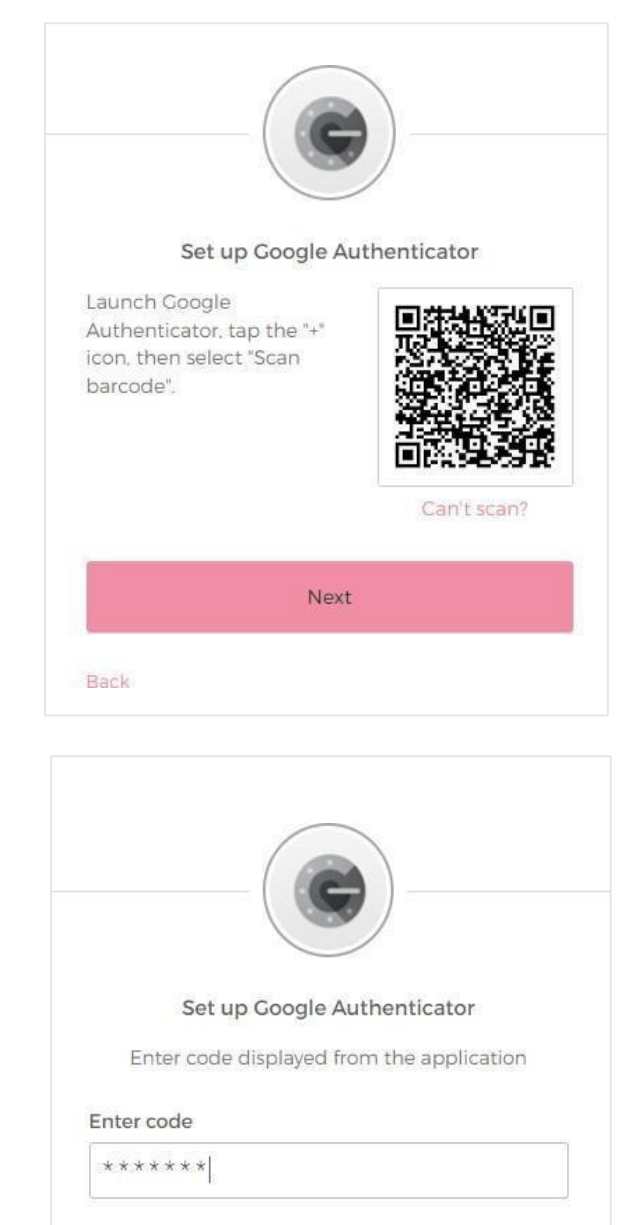

Verify

Back

**Step 9:** Enter the six-digit code onto the next screen on Member Online. Important: Never share your onetime passcodes with anyone! **Step 10:** You're all set! From now on, when you log into Member Online on your desktop or app, you'll need to open Google Authenticator and enter the onetime passcode. If you'd like to skip this step when logging into the app, you can go to Profile > App settings > Manage PIN, Fingerprint/Face ID and set up your access through fingerprint or face recognition.

## 2. How to set up OKTA Verify

**Step 1:** Log into your Member Online account on a laptop or desktop. Please note, you can't change your MFA preferences using the app.

**Step 2:** Under 'My profile', click 'Manage multi-factor authentication' under the 'Manage security' navigation area.

| ome My accoun                | t 🗸 My investments 🗸 | My insurance - My actions - My profile - Log ou |
|------------------------------|----------------------|-------------------------------------------------|
| My <mark>details</mark>      |                      | Manage security                                 |
| Personal details             | $\rightarrow$        | Change password $\rightarrow$                   |
| Communication<br>preferences | $\rightarrow$        | Manage multi-factor →<br>authentication         |
| Beneficiaries                | $\rightarrow$        |                                                 |
| Account activity             |                      |                                                 |
| Transaction history          | $\rightarrow$        |                                                 |
| Consolidate history          | $\rightarrow$        |                                                 |
| Statements                   | <i>→</i>             |                                                 |

**Step 3:** Here, you'll be asked to log out of Member Online to reset your method of receiving your onetime passcode. When prompted, click 'reset'.

| ase click 'Reset' if you wish to reset your mu | lti-factor authentication. You will be logged out and i | required to re-enrol to multi-factor |
|------------------------------------------------|---------------------------------------------------------|--------------------------------------|
|                                                |                                                         |                                      |
| Cancel                                         | Reset                                                   |                                      |

Step 4: Next, you'll be asked to confirm if you'd like to reset your MFA. Click 'confirm' to continue.

| factor authentication (          |                                                   |              |
|----------------------------------|---------------------------------------------------|--------------|
|                                  |                                                   |              |
| Once you reset your multi-facto  | or authentication, you will be logged out and rea | uired to re- |
|                                  | ,                                                 |              |
| enrol to multi-factor authentica | ation when you log back into Member Online.       |              |
| enrol to multi-factor authentico | ation when you log back into Member Online.       |              |

**Step 5:** Once you've been logged out of Member Online, you'll be prompted to choose whichMFA method you would like to set up. Choose 'OKTA Verify.

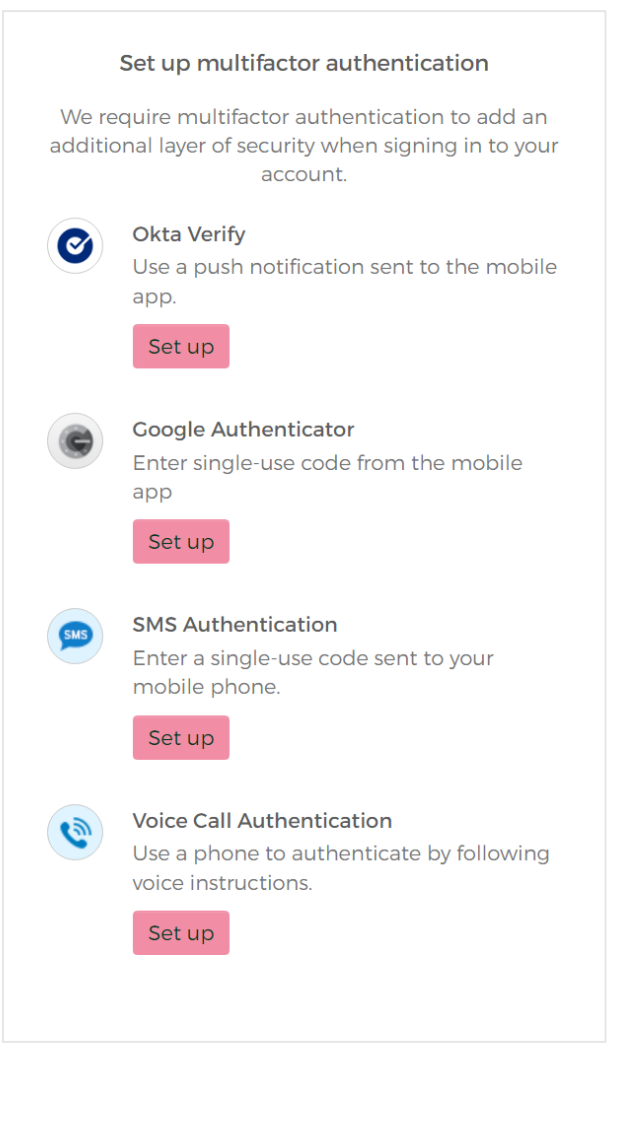

**Step 6:** Next, select your mobile device type and you'll be asked to download the Okta Verify app from the Apple App Store or Google Play.

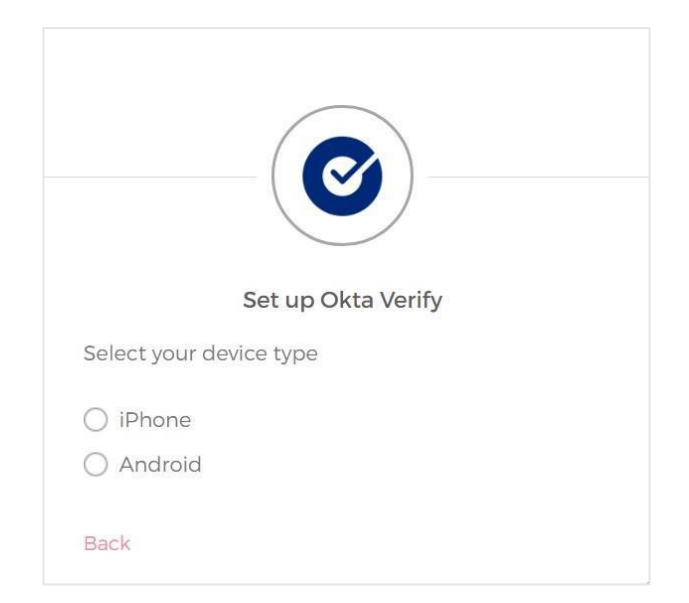

**Step 7:** Download the app on your mobile device. Here's what it looks like:

| Seamless authentication<br>and device security                                                         | Protect your accounts with two-<br>factor authentication | Passwordless access to your<br>organization's apps            |
|----------------------------------------------------------------------------------------------------|----------------------------------------------------------|---------------------------------------------------------------|
|                                                                                                    | okta Verity + -                                          | 941                                                           |
|                                                                                                    | Work account<br>ama subardy site care<br>901 813         | Cue                                                           |
| otta                                                                                                   | COORDONATION AND AND AND AND AND AND AND AND AND AN      | +<br>Did You Just Try to Sign In?<br>✓ Near San Francisco, CA |
| How it works<br>When you access your organization's apps,<br>use Okta Werity to confirm your identity. | Genub<br>anatomyrraf.com                                 | Just now                                                      |

**Step 8:**The next step is to synch Okta Verify to Member Online.

Open the Okta Verify appon your mobile. Tap the option to 'Choose Account Type ' > Other then Scan a QR code' and hover it over the QR code on the Member Online screen.

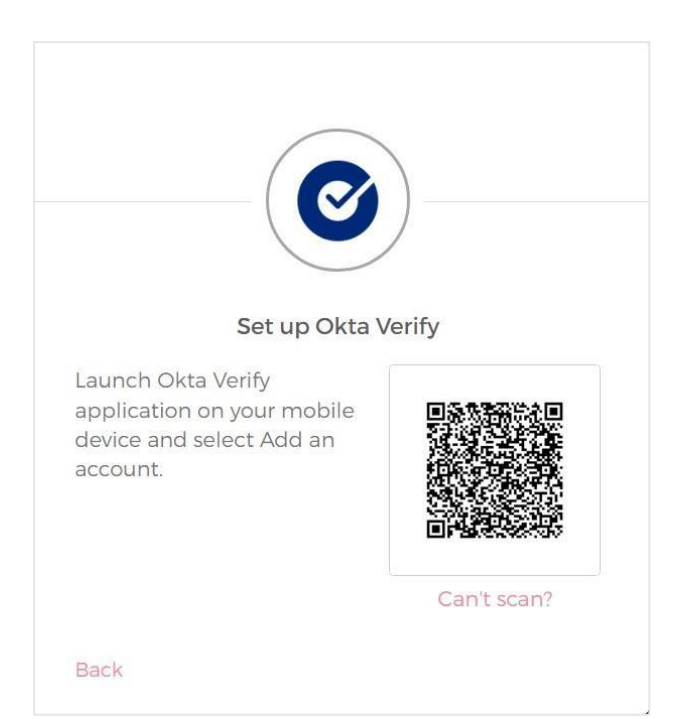

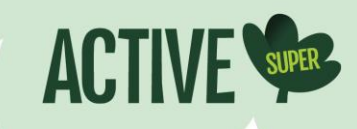

**Step 9:** You're all set! From now on, when you log into Member Online on your desktop or app, you can either have a push notification sent to your phone or you can provide Member Online with a code. If you'd like to skip this step when logging into the app, you can go to Profile > App settings > Manage PIN, Fingerprint/Face ID and set up your access through fingerprint or face recognition.